# SL1100 SIP Trunk Help Guide

# Table of Contents:

| DO CUMENT DESCRIPTION                                                                                                    | 3      |
|----------------------------------------------------------------------------------------------------|--------|
| NETWORK DIAGRAM                                                                                                    | 3      |
| SIP TRUNK BASICS                                                                                                    | 4      |
| CONDITIONS                                                                                                    | 5      |
| VOIPDB CONNECTION                                                                                                    | 5      |
| NETWORK REQUIREMENTS                                                                                                    | 6      |
| BANDWIDT H CONSUMPTION<br>Example:                                                                                                    | 6<br>7 |
| SL1100 NETWORK SETUP                                                                                                    | 8      |
| PROGRAMMING EXAMPLE:                                                                                                    | 9      |
| NAT & PORT FORWARDING                                                                                                    | 10     |
| SIP TRUNK INFORMATION NEEDED BEFORE PROGRAMMING                                                                                                    | 11     |
| MULTI PROFILE PROGRAMMING CONSIDERATIONS (V5.00 AND HIGHER)                                                                                                    | 12     |
| SIP TRUNK ASSIGNMENT – (ANY MODE)                                                                                                    | 13     |
| PROGRAMMING EXAMPLE                                                                                                    | 15     |
| NON REGISTRATION MODE - SIP TRUNK CONNECTION ASSIGNMENT                                                                                                    | 17     |
| PROGRAMMING EXAMPLE (V5.00 AND HIGHER)                                                                                                    |        |
| SIP TRUNK REGISTRATION MODE                                                                                                    | 19     |
| SIP TRUNK REGIST RATION VIA IP ADDRESS (V5.00. THE FOLLOWING PROGRAMS ARE SET ON A PER PROFILE BASIS)<br>SIP TRUNK REGIST RATION VIA DOMAIN NAME (V5.00. THE FOLLOWING PROGRAMS ARE SET ON A PER PROFILE BASIS)<br>Programming Example (v5.00 Profile 1 using DNS):<br>CONTINUED:<br>SIP TRUNK AUT HENTICATION:<br>Programming Example: |        |
| SIP TRUNK SENDING OUTBOUND CALLER ID (CPN):                                                                                                    |        |
| PROGRAMMING EXAMPLE                                                                                                    | 29     |

### **Document Description**

This help document is to assist in the understanding of SIP Trunks and how they relate to the SL1100. This document covers the minimum configuration and programming required for SIP Trunk operation. For complete details for the SIP Trunk Feature please refer to the SL1100 Features & Specifications manual as well as the SL1100 Networking Guide, or the specific SL1100 SIP Trunk Guide for the provider you are using.

### **Network Diagram**

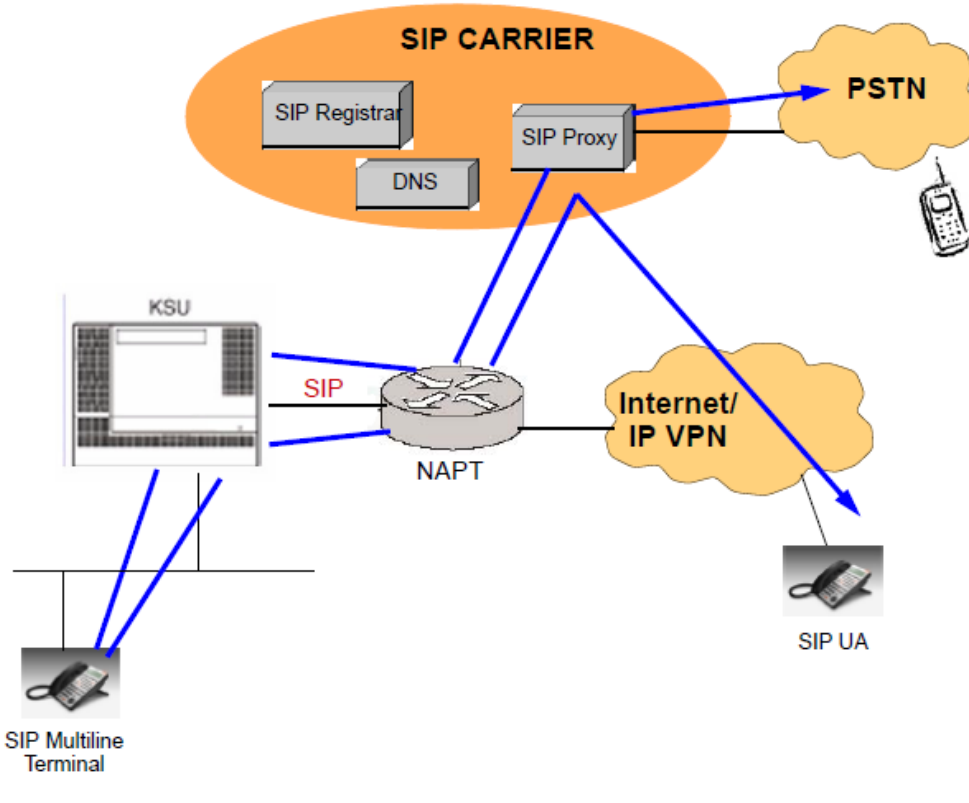

Common IP Network using NEC SL1100 SIP Trunk

# **SIP Trunk Basics**

The SL1100 SIP trunks utilize the Session Initiation Protocol which allows the SL1100 system when programmed to connect directly to an ITSP (Internet Telephony Service Provider) via a data network for the purpose of originating and terminating Trunk calls.

The most significant advantages of SIP Trunks is that it allows the ability to combine voice and data into one single data stream, offering significant cost-savings and eliminating the need for local PSTN Lines.

SL1100 SIP trunk support three modes: Non-Registration, Registration mode and Registration mode with authentication:

- Non-Registration Mode- This is where the trunk simply sends the digits dialed, in an invite message (call setup message), to an IP-Address given to you by the SIP trunk provider. This is also the method used for SIP Tie lines between two phone systems.
- **Registration Mode** This mode requires the SIP trunk to register with the SIP provider's Registration Server before being allowed to place calls over the provider's network. The system will register with the carrier when first connected and then at programmable intervals. It is a simple registration message notifying the SIP carrier of the SL1100 location/contact information.
- Registration with Authentication Mode- Authentication is an additional step to the registration mode. The SL1100 system will attempt to register to the SIP providers Registration Server and the carrier will respond with a request for authentication which is simply a password. The SL1100 forwards on the password and the carrier gives the ok allowing the SL1100 access to start making calls on the trunks. As with Registration Mode the authentication is also performed upon initial service connection and at programmable intervals thereafter.

Note: For more information on Registration Mode for SIP Trunks see the feature "IP Trunk – (SIP) Session Initiation Protocol – Registration Mode"

For a list of vendors that have successfully completed interoperability certification go to <u>http://www.necntac.com</u> and refer to Technical Documentation.

By default the SL1100 comes with (4) SIP trunk licenses. If you need more than (4) SIP trunks, then (1) SIP Trunk license, per SIP trunk, must be purchased. The license for SIP trunks is listed below:

• SL-IP-SIPTRUNK-1-LIC (License Code 5001)

SIP trunks require the VoIPDB to be installed in the SL1100.

The VoIPDB has up to 32 DSP resources on the unit (16 at default); each one can convert a speech channel from IP to TDM and vice versa.

Note – If an IP Phone is talking on a SIP trunk two DSP resources will be consumed. One resource is used for the IP Phone and the other resource is used for the SIP trunk.

To expand the VoIPDB resources from 16 to 32 you must purchase (1) of the following licenses:

• SL-IP-CHANNEL-16 LIC (License Code 0042)

### Conditions

- The SL1100 supports a maximum of 32 SIP Trunks.
- Calling party name is not provided for outgoing calls on the SIP trunks.
- E.164 support is provided with CPU version 2.0 and above.
- The SL1100 software (V5.0 or higher) enables up to two SIP trunk carriers to be utilized.
- SIP Multi Profiles must be configured with unique SIP Port numbers per profile. i.g. Profile 1 could use the default SIP port 5060 and Profile 2 could be configured to use 5062. (V5.0 or higher)
- SIP Multi Profile carrier configurations must be reachable through the same IP gateway. i.g. the default gateway in PRGM 10-12-03 must be able to route traffic to the carrier configured in Profile 1 and also be able to route traffic to the System Interconnection configured in Profile 2. (V5.0 or higher)
- SIP Multi Profile carrier configurations must be reachable through the same DNS server settings. (V5.0 or higher)
- With Multi Profile each profile may use Registered SIP Trunks, or one profile using Registered and one Non-Registered but you may not have two Non-Registered SIP trunk profiles.

# **VoIPDB** Connection

The VoIPDB is installed on the CPU card. To install the VoIPDB follow the steps below:

**Step 1:** Power down the system, remove the cover, and then remove the CPU as shown in Figure 1.

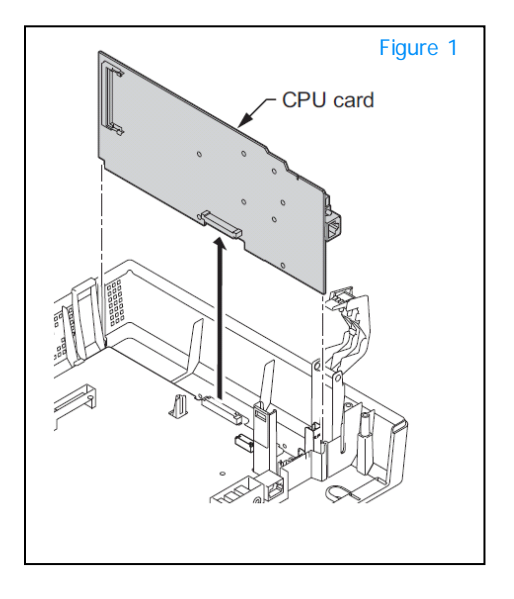

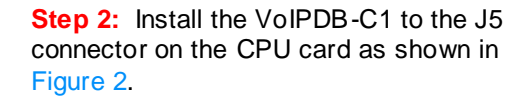

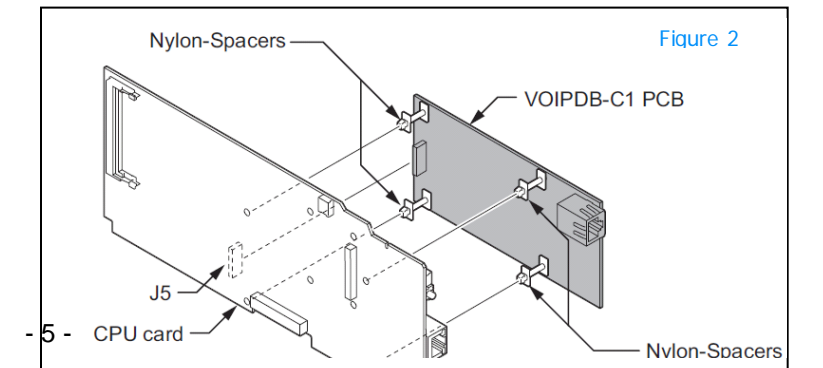

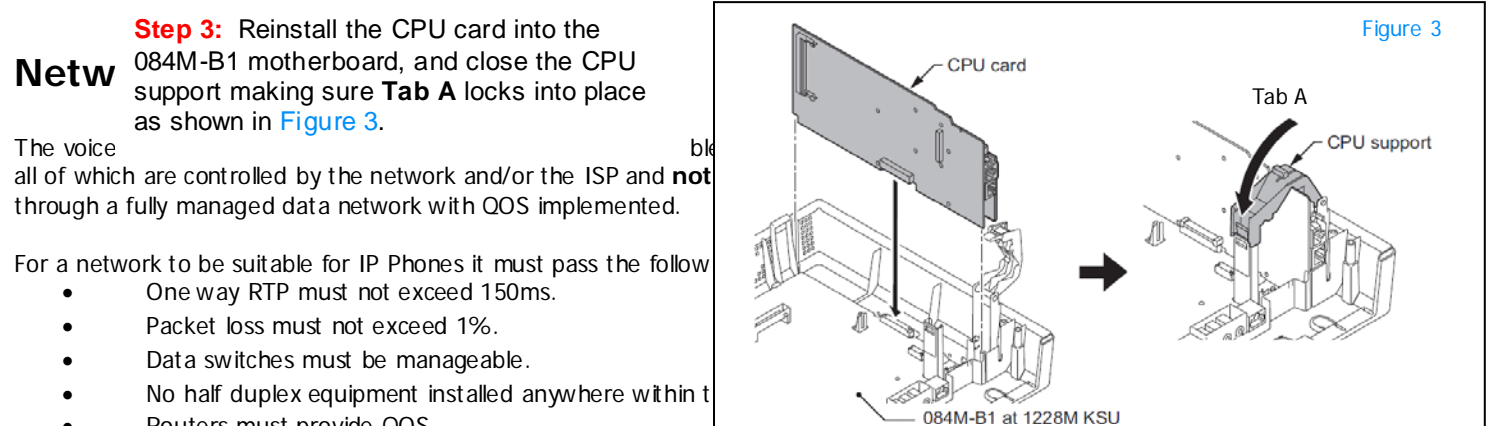

- Routers must provide QOS.
- Adequate bandwidth must be available for the estimated traffic (see Bandwidth Consumption section).

#### Bandwidth Consumption

Below is a table that shows the average bandwidth per call over Ethernet.

| Codec | Packet Size | Band width Used | Codec | Packet Size | Band width Used |
|-------|-------------|-----------------|-------|-------------|-----------------|
| G.711 | 10ms        | 110.4kbps       | G.729 | 10ms        | 54.4kbps        |
| G.711 | 20ms        | 87.2kbps        | G.729 | 20ms        | 31.2kbps        |
| G.711 | 30ms        | 79.5kbps        | G.729 | 30ms        | 23.5kbps        |
| G.711 | 40ms        | 75.6kbps        | G.729 | 40ms        | 19.6kbps        |
| G.722 | 10ms        | 110.4kbps       | G.729 | 50ms        | 17.3kbps        |
| G.722 | 20ms        | 87.2kbps        | G.729 | 60ms        | 15.7kbps        |
| G.722 | 30ms        | 79.5kbps        | G.723 | 30ms        | 20.8kbps        |
| G.722 | 40ms        | 75.6kbps        | G.723 | 60ms        | 13.2kbps        |
| G.726 | 10ms        | 78.4kbps        | iLBC  | 20ms        | 36.5kbps        |
| G.726 | 20ms        | 55.2kbps        | iLBC  | 30ms        | 28.8kbps        |
| G.726 | 30ms        | 47.5kbps        | iLBC  | 40ms        | 24.9kbps        |
| G.726 | 40ms        | 43.6kbps        |       |             |                 |

#### Example:

Customer has a DSL connection which provides **5Mb** downstream and **512kbps** upstream.

Note – Most DSL connections provide more bandwidth in one direction than the other. Your typical DSL user (Home use) does not upload much data, usually they are downloading only.

If the customer is using the default setting of G.711@ 30ms then only **6** calls at a time can be made. Any calls over **6** that are made <u>WILL</u> start causing choppy speech and even calls to drop.

Note – In this scenario possibly 4 or 5 calls will cause bad speech or dropped calls. 4 calls will use 318kbps alone and that leaves only 194kbps left on the circuit for any other data.

Below is the reason for only 6 calls:

- Upstream bandwidth allows for only 512kbps. It does not matter that the downstream allows up to 5Mb the site can only transmit 512K total for Voice and Data.
- G.711 with a 30ms packet size uses 79.5kbps
- 6 calls \* 79.5kbps = 477kbps
- If you were to place 7 calls it would be:
  - 7 calls \* 79.5kbps = 556.6kbps (which is over the 512k limit)

If the customer would like to make more than 6 calls without purchasing more bandwidth they can change the system codec.

Note – Changing the system codec to **G.729** will compresses the call, which affects the quality of the speech. A compressed call will not sound as clear as an uncompressed call.

For example if you change the system to use G.729 with a 30ms packet size each call will only use 23.5kbps.

This will allow up to **21 calls** to be made and fall within the 512kbps policy. Below is the reason for this:

- Policy allows for only 512kbps
- G.729 with a 30ms packet size uses 23.5kbps
- 21 calls \* 23.5kbps = 493.5kbps
- If you were to place 22 calls it would be:
  - 22 calls \* 23.5kbps = 517kbps (which is over the 512k limit)

### SL1100 Network Setup

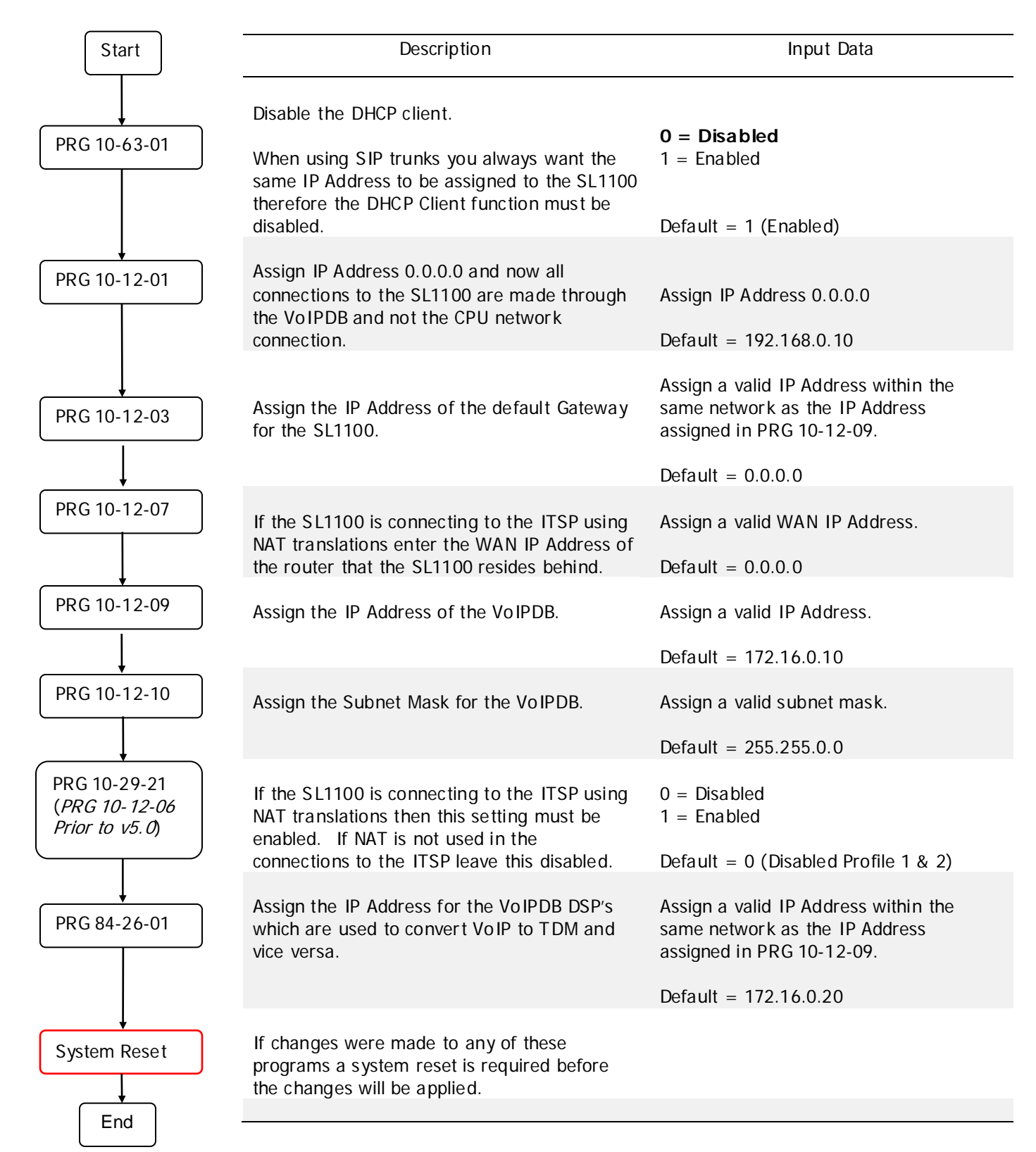

### Programming Example:

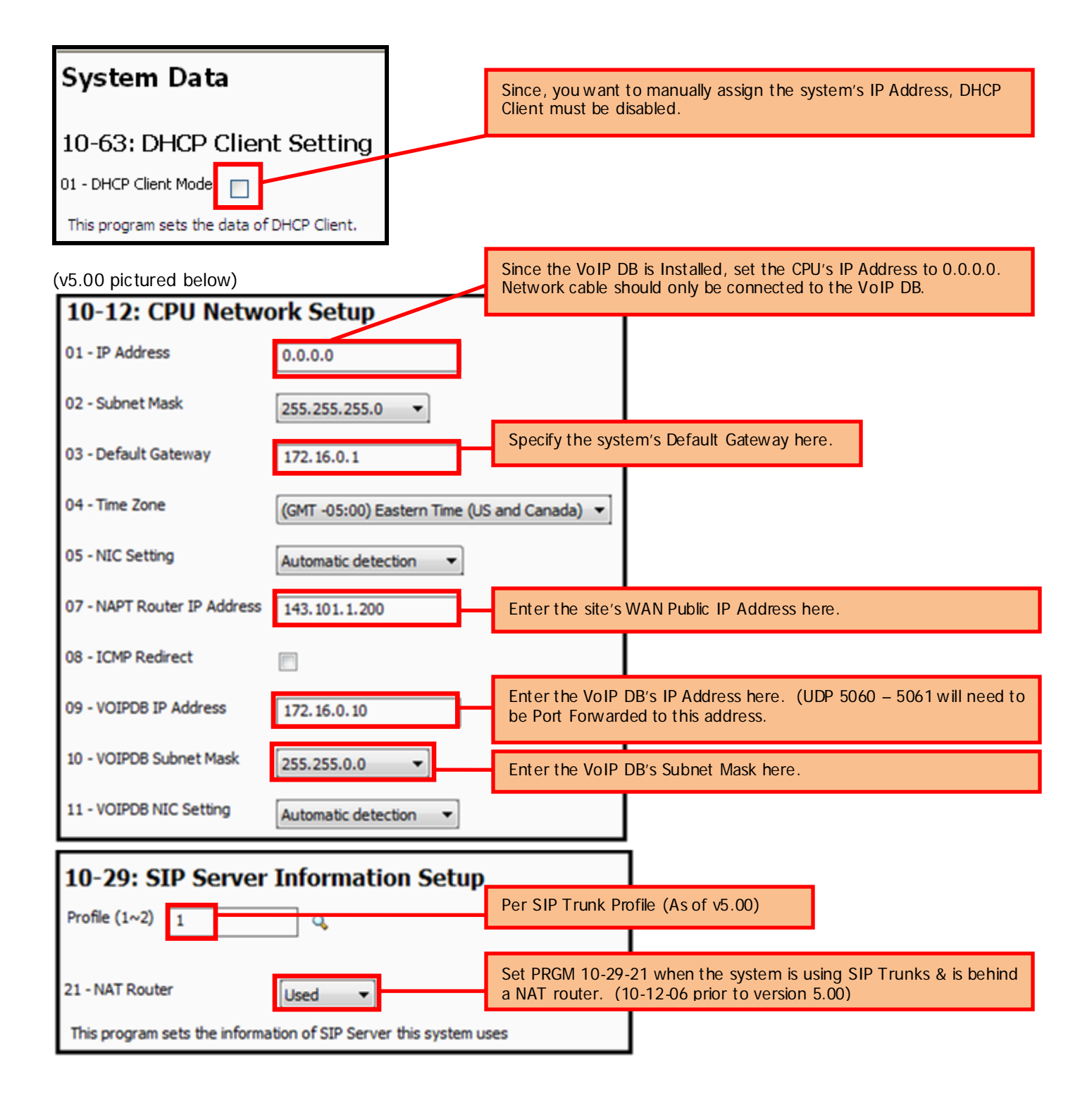

| 84-26: VC    | )IPDB Basic Set | up (DSP) |                                                                                                    |
|--------------|-----------------|----------|----------------------------------------------------------------------------------------------------|
| VoIP Gateway | IP Address      | RTP Port | Enter a 2 <sup>nd</sup> IP Address within the same subnet Mask as the VoIP DB here. RTP Audio Traffic will be sent and received to this address. |
| 1            | 172.16.0.20     | 10020    | UDP Ports 10020 – 10083 will need to be port forwarded to this address.                                                                          |

Reboot system after the above program changes have been made and uploaded to the system.

# NAT & Port Forwarding

**N**etwork **A**ddress **T**ranslations (NAT) translates between the private IP addresses in the customers local LAN and the public IP addresses on the internet. The use of NAT with S IP Trunks allows the customer to keep the SL1100 on the local LAN (for security reasons) and still have access to the ITSP through the Internet.

*Note – When connecting to an ITSP through the Internet it is recommended to use NAT and to not assign Public IP Addresses to the SL1100.* 

In the router/firewall that the SL1100 resides behind port forwarding is required. The ports that must be forwarded to the SL1100 are as follows:

UDP Port 5060 **MUST** be forwarded to the IP Address assigned in PRG 10-12-09.

UDP Ports 10020 ~ 10083 MUST be forwarded to the IP Address assigned in PRG 84-26-01.

SL1100 systems version 5.00 and higher optionally support up to two different SIP Trunk Profiles. Both profiles must use different SIP Listen ports. By default PRG 84-14-06 uses UDP 5060 for Profile 1 and UDP 5062 for Profile 2.

If using Profile 2 you will also need to have a port forward rule for UDP 5062 that is port forwarded to the IP Address assigned in PRG 10-12-09.

An example of port forwarding in a router is displayed below. In this example the IP address assigned in program 10-12-09 is 172.16.0.50. The IP address assigned in program 84-26-01 is 172.16.0.51. UDP 5060 is for traffic for S IP Trunk profile 1, UDP 5062 is for traffic for S IP Trunk Profile 2:

| wall Setup - Por<br>d or Edit a Port | t Range For | wan | ding<br>tina Assid | oment         |             |                        |        |
|--------------------------------------|-------------|-----|--------------------|---------------|-------------|------------------------|--------|
| Name                                 | Service     |     | Protocol           | Start<br>Port | End<br>Port | Destination<br>Address | Enable |
| Voice Ports                          | Manual      |     | UDP 💌              | 10020         | 10083       | 172.16.0.51            |        |
| Signaling Ports                      | Manual      |     | UDP 💌              | 5060          | 5060        | 172.16.0.50            |        |
| Signaling Ports 2                    | Manual      |     | UDP -              | 5062          | 5062        | 172.16.0.50            |        |

# SIP Trunk Information needed before programming

Before proceeding on with the SIP Trunk setup you must have the following information from the ITSP or the Network Administrator:

- Will the SIP Trunk Provider (ITSP) be accepting your outbound calls via the Public IP Address they are coming from or by a user ID, username & password they have issued you. (This will determine if you will be use Non-Registration vs. Registration mode)
- Are the SIP trunks registering via an IP Address (e.g. 10.10.10.10) or a Domain Name (e.g. thesipprovider.net)?
  - o If you are registering via an IP Address see the section labeled "S IP Trunk Registration via IP Address".
    - If you are registering via a Domain Name see the section labeled "SIP trunk Registration via Domain Name".
      - Note You will only program one of the above sections, do not program both.
  - If the SIP trunks are registering via a Domain Name what is the DNS IP Address?
- Is authentication required and if so what is the Username and Password?
- Is NAT going to be used to connect the SL1100 to the ITSP?
  - If so, what is the WAN Address of the router that the SL1100 resides behind? Refer to the feature "IP Trunk – (SIP) Session Initiation Protocol – NAT".
- Is there a separate Proxy Address or is everything sent to the Registration Address?
- How many SIP Trunks have been purchased?
- What telephone numbers are associated with this SIP Trunk Service? (Main Billing Number & DID numbers)

# Multi Profile programming considerations (v5.00 and higher)

For SIP Multi Profile programming areas you will now require an index selection as to whether Profile 1 or Profile 2 is to be configured. (V5.0 or higher)

| Program | Program Name                                             | Note                                        |
|---------|----------------------------------------------------------|---------------------------------------------|
| 10-28   | SIP System Information Setup                             | Index added. Select Profile 1 or Profile 2. |
| 10-29   | SIP Server Information Setup                             | Index added. Select Profile 1 or Profile 2. |
| 10-36   | SIP Trunk Registration Information                       | Index added. Select Profile 1 or Profile 2. |
| 15-16   | SIP Register ID Setup for Extension                      | Index added. Select Profile 1 or Profile 2. |
| 21-19   | IP Trunk (SIP) Calling Party Number Setup for Extensions | Index added. Select Profile 1 or Profile 2. |
| 84-13   | SIP Trunk CODEC Information Setup                        | Index added. Select Profile 1 or Profile 2. |
| 84-14   | SIP Trunk Information Basic Setup                        | Index added. Select Profile 1 or Profile 2. |
| 84-31   | VoIPDB Echo Canceller Setup                              | Index added. Select Profile 1 or Profile 2. |
| 84-33   | FAX over IP Setup                                        | Index added. Select Profile 1 or Profile 2. |
| 84-34   | VoIPDB DTMF Setup                                        | Index added. Select Profile 1 or Profile 2. |
| 84-38   | VoIPDB Network Side Echo Canceller                       | Index added. Select Profile 1 or Profile 2. |
| 84-39   | SIP Trunk Message Customization                          | Index added. Select Profile 1 or Profile 2. |

Note: Each SIP Trunk is assigned to their Profile in PRGM 14-18-05

# SIP Trunk Assignment – (Any Mode)

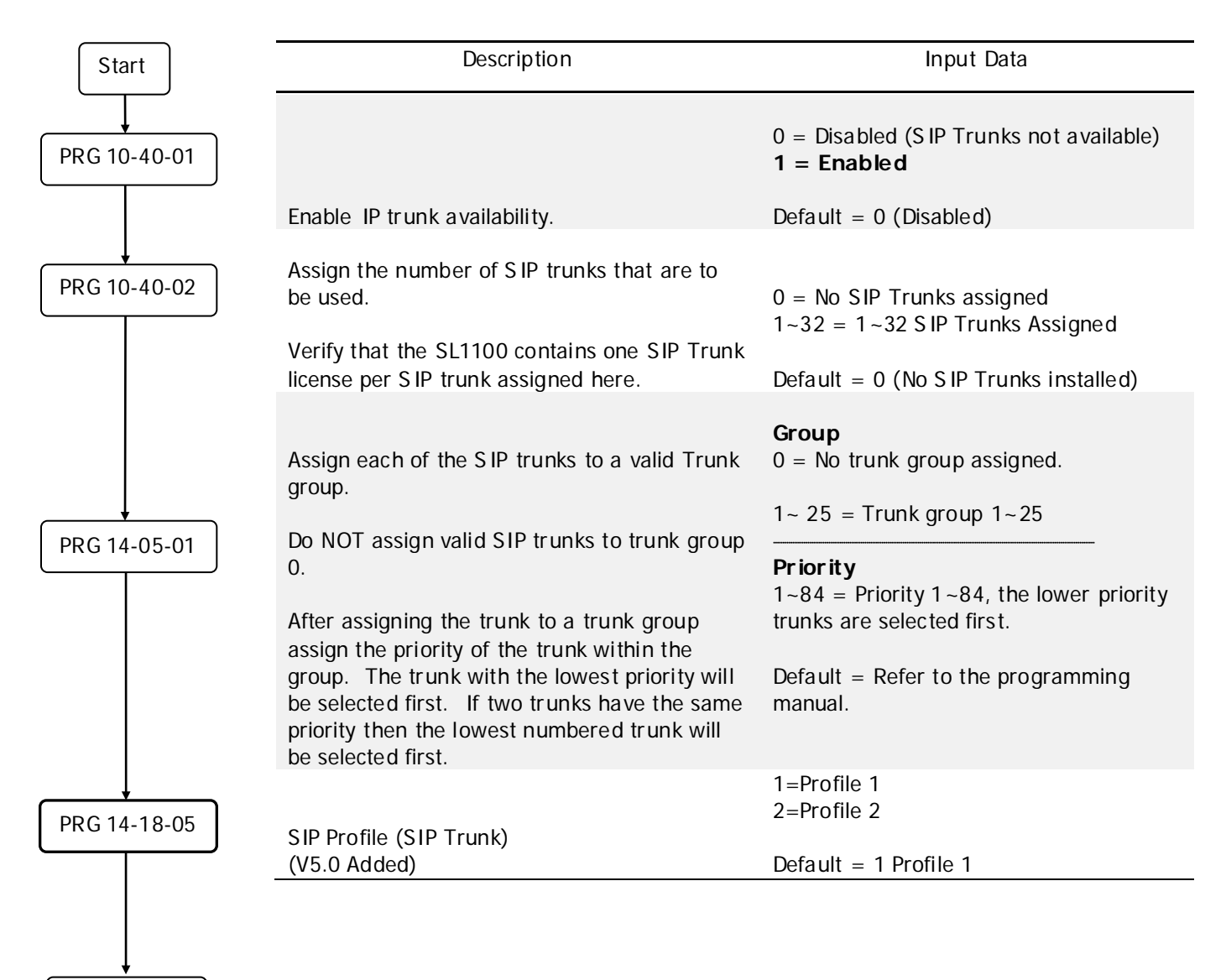

Next Page

| Continued    |                                                                                                    | Assign Key <b>*01</b> (trunk Key) to an<br>unused button.                                                                                               |
|--------------|----------------------------------------------------------------------------------------------------|----------------------------------------------------------------------------------------------------|
|              |                                                                                                    | After assigning the trunk key, enter the trunk number to be assigned on the phone.                                                                      |
| PRG 15-07-01 | Assign the Trunk Key or a Loop Key to an unused button on the telephone.                                                                                                    | Assign Key <b>*05</b> (Loop Key) to an unused button.                                                                                                   |
|              | When assigning a Trunk key you must also<br>select which trunk number you want to<br>appear on the button.<br>When assigning a Loop key you must also<br>select whether it will be used for Outgoing                                                                                                    | After assigning the key to the button<br>select one of the following:<br>0 = Incoming Only<br>1 = Outgoing Only<br>2 = Both                             |
|              | Unly, incoming Unly, or Both.                                                                                                    | Default = Refer to the programming manual                                                                                                    |
| PRG 22-02-01 | Assign all S IP trunks to DID or T IE Line. It is<br>recommended that all 8 day/night modes be<br>set as either DID or T IE Line.<br><i>Note: Any trunk type can be assigned here<br/>however when using SIP Trunks to an ITSP<br/>the most common configuration is to assign<br/>the trunks as DID and perform DID<br/>Conversion on the digits received.</i> | 0 = Normal<br>1 = VRS<br>2 = DISA<br><b>3 = DID</b><br>4 = DIL<br><b>5 = Tie Line</b><br>6 = Delayed VRS<br>7 = ANI/DNIS<br>8 = DID(DDI) Mode Switching |
| End          | When connecting the SL1100 to another<br>phone system using SIP Trunks the most<br>common configuration is to assign the SIP<br>Trunks as Tie Line.                                                                                                    | Default = 0 (Normal)                                                                                                    |

### Programming Example

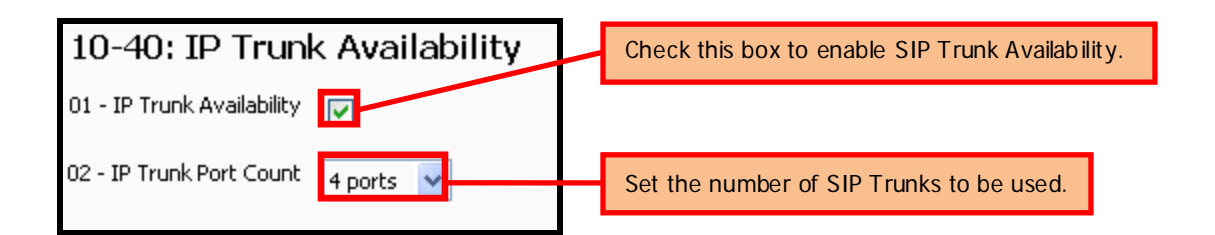

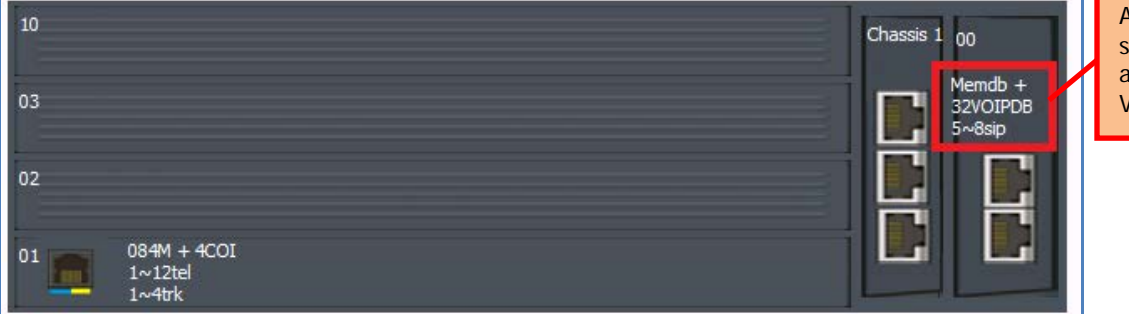

After 10-40 is set, card view will show the Trunk Numbers assigned to SIP Trunks by the VoIP DB. As seen here.

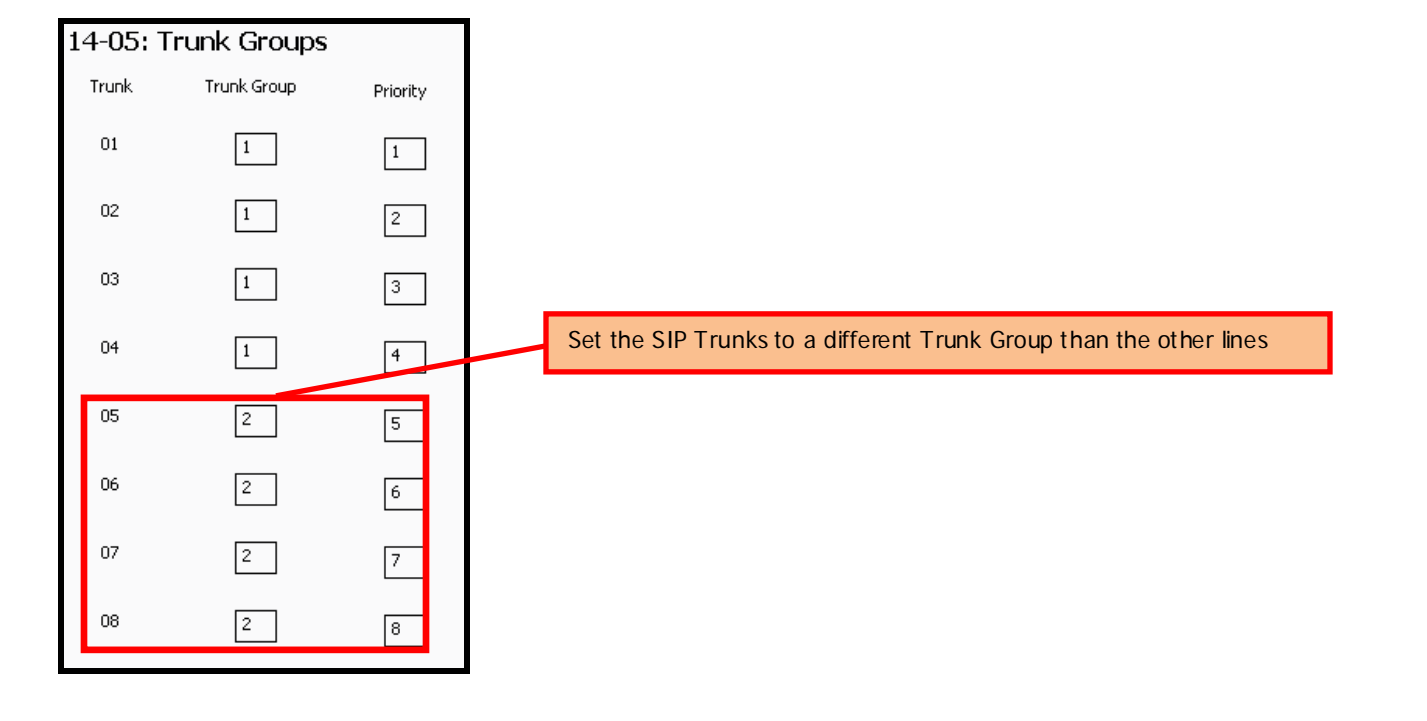

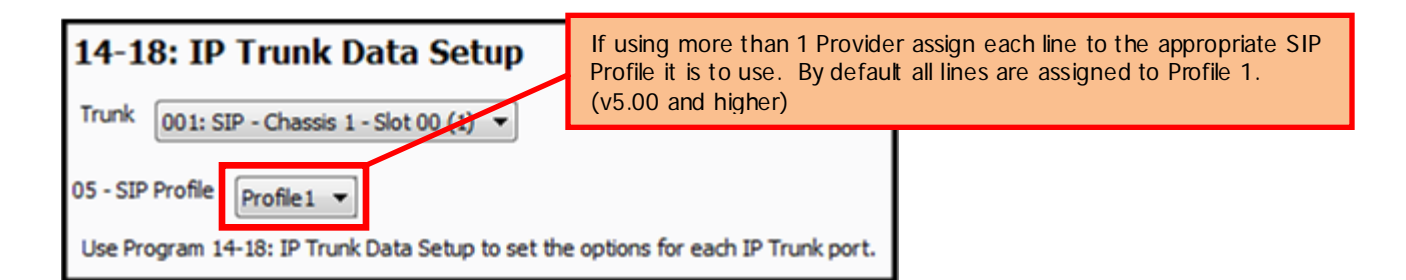

### 22-02: Incoming Call Trunk Setup

|       |                                   | Night Mode                  |        |          |
|-------|-----------------------------------|-----------------------------|--------|----------|
| Trunk | Mode 1                            | Mode 2                      | Mode 3 | Mode 4   |
| 01    |                                   |                             |        |          |
| 01    | Set the Incoming Line Type to ead | ch SIP Trunk. Type DID is a | ×      | Normal   |
| 02    | common setting for SIP Trunks.    |                             | ¥      | Normal 💌 |
| 03    | Normal                            | Normal                      | Normal | Normal   |
| 04    | Normal                            | Normal                      | Normal | Normal   |
| 05    | DID 🗸                             | DID                         | DID 🗸  | DID 🔽    |
| 06    | DID                               | DID                         | DID    | DID 🗸    |
| 07    | DID                               | DID                         | DID    | DID 💌    |
| 08    | DID                               | DID                         | DID    | DID 🔽    |

# Non Registration Mode - SIP Trunk Connection Assignment

| Start        | Description                                                                                                    | Input Data                                                              |
|--------------|----------------------------------------------------------------------------------------------------|-------------------------------------------------------------------------|
| PRG 10-23-01 | This program determines if this dialing rule (1~1000) is Enabled/Disabled.                                                                                                    | 0 = Disable (Do not use dialing rule)<br>1 = Enabled (Use dialing rule) |
|              | When enabled, the dialing rule is followed and when disabled the dialing rule is ignored.                                                                                                    | Default = 0 (Disable)                                                   |
| PRG 10-23-02 | Assign the IP Address to send the SIP messages to.                                                                                                    | Assign a valid IP Address.                                              |
|              | If you are connecting to an ITSP then assign the IP Address of the ITSP.                                                                                                    |                                                                         |
|              | If you are connecting to another telephone system using TIE Lines then assign the IP Address of the other system.                                                                                                    | Default = 0.0.0.0                                                       |
| PRG 10-23-04 | Assign the leading digit/digits of the number routed out the SIP trunks.                                                                                                    | Enter a number up to 12 digits in length.                               |
|              | For example if you are doing SIP TIE Lines to<br>another system and this other system has<br>extensions in the 4XX range then assign the<br>digit 4 in this program.                                                     |                                                                         |
|              | The SL1100 will analyze the digits dialed and<br>in this case you dialed a number starting with<br>a 4 so the call will be routed to the IP Address<br>in program 10-23-02.                                              | Default = Not Assigned                                                  |
| PRG 10-28-05 | This program is used to decide if the SL1100 will connect to the ITSP using an IP Address or a Domain name.                                                                                                    | <b>0 = IP Address</b><br>1 = Domain Name                                |
|              | For Non Registration Trunks this MUST be set to IP Address.                                                                                                    | Default = 0 (IP Address)                                                |
| PRG 10-36-02 | Use this program to input the User ID in the SIP Invite Setup message.<br>A call cannot be completed across the span if there is no outbound CID info. (V5.0<br>Changed) ( <i>Formally PRG 10-28-04 prior to v5.00</i> ) | Default = Not set                                                       |
| End          |                                                                                                    |                                                                         |

### Programming example (v5.00 and higher)

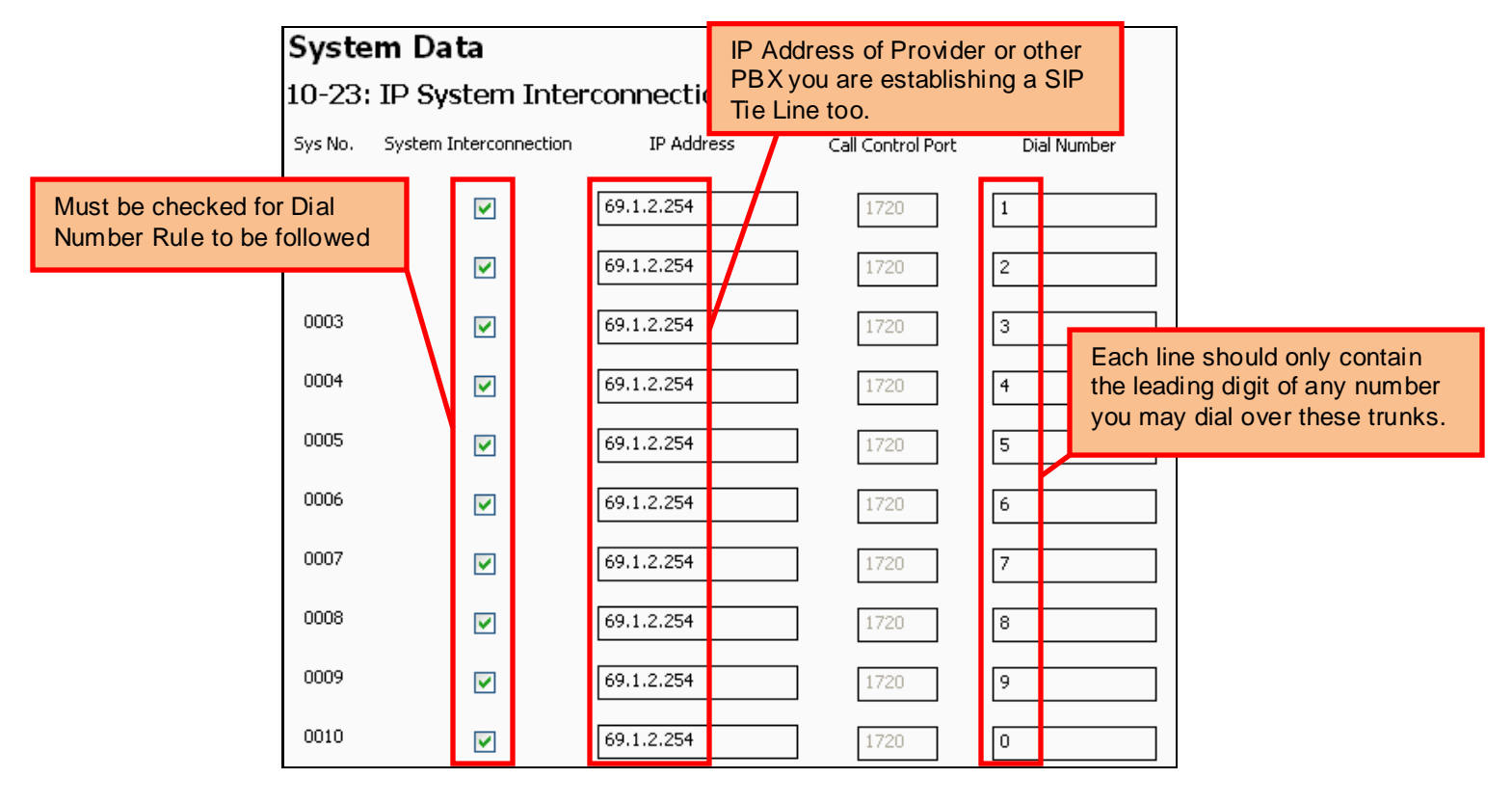

The example below shows a typical configuration of program 10-23 when Non-Registration Mode is used:

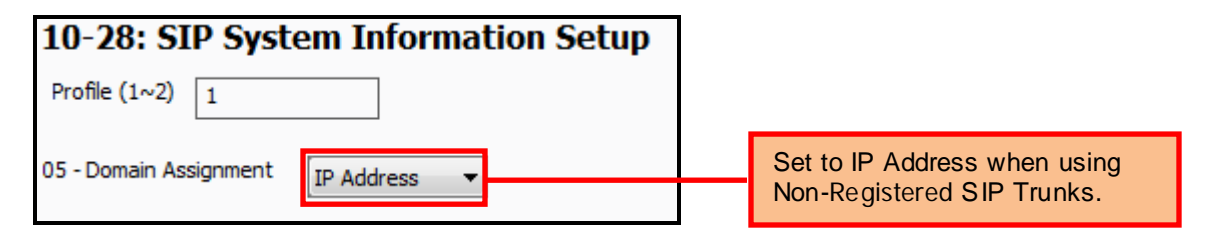

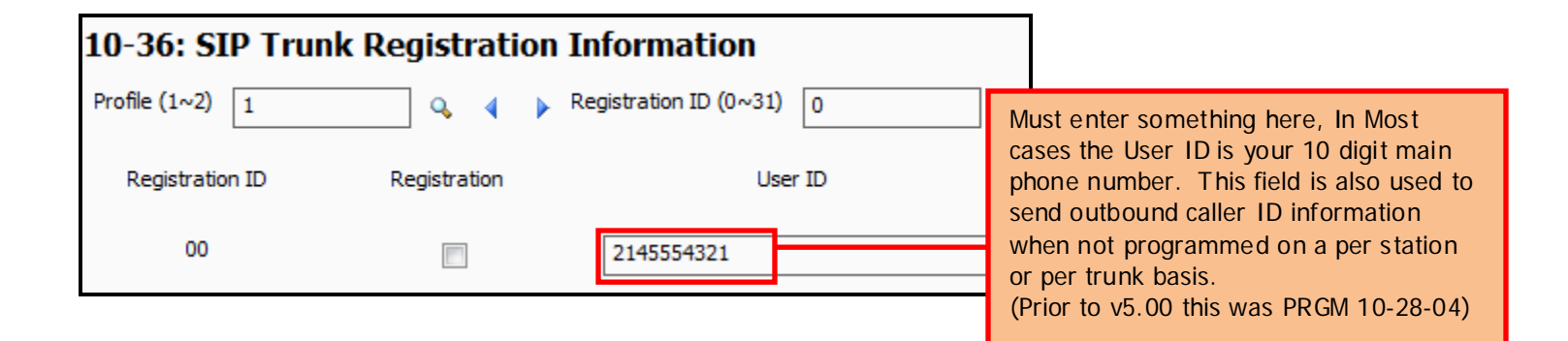

# SIP Trunk Registration Mode

### SIP Trunk Registration via IP Address (v5.00. The following Programs are set on a per Profile basis)

| Start        | Description                                                                                                    | Input Data                                                                                            |
|--------------|----------------------------------------------------------------------------------------------------|----------------------------------------------------------------------------------------------------|
| PRG 10-28-05 | This program is used to decide if the SL1100<br>will connect to the ITSP using an IP Address<br>or a Domain name.<br>For IP Registration this MUST be set to IP<br>Address.                        | <b>O = IP Address</b><br>1 = Domain Name<br>Default = 0 (IP Address)                                  |
| PRG 10-29-01 | Enable this setting during SIP registration<br>Mode to allow for SIP Proxy settings.                                                                                                    | 0 = Disabled<br><b>1 = Enabled</b><br>Default = 0 (Disabled)                                          |
| PRG 10-29-03 | Assign the IP Address of the SIP Proxy Server<br>provided by the ITSP.<br>If no Proxy IP Address has been provided<br>assign the same IP Address you will use for<br>Registration.                 | Assign a valid IP Address.<br>Default = 0.0.0.0                                                       |
| PRG 10-29-04 | Assign the SIP Proxy port.<br>This is usually port 5060 however verify this<br>with the ITSP.                                                                                                    | Assign any valid unused port number from 1<br>~ 65535.<br>Default = <b>5060</b>                       |
| PRG 10-29-05 | This program is used to Enable/Disable the<br>ability to Register to the ITSP.<br>In Registration Mode (IP or Domain Name)<br>this MUST be enabled.                                                | 0 = Disabled<br><b>1 = Enabled</b><br>Default = 0 (Disabled)                                          |
| PRG 10-29-06 | Assign the IP Address of the SIP Registration Server provided by the ITSP.                                                                                                    | Assign a valid IP Address.<br>Default = 0.0.0.0                                                       |
| PRG 10-29-07 | Assign the SIP Registration port.<br>This is usually port 5060 however verify this<br>with the ITSP.                                                                                               | Assign any valid unused port number from 1<br>~ 65535.<br>Default = <b>5060</b>                       |
| PRG 10-29-14 | Assign the SIP Carrier Mode.<br>Each certified vendor may use a different<br>carrier type. Visit the NTAC website<br>( <u>http://www.necntac.com</u> ) to verify the<br>proper setting per vendor. | Valid Settings are 0 ~ 26<br>0 = None<br>1~26 = Carrier Type A ~ Carrier Type Z<br>Default = 0 (None) |
| Next Page    |                                                                                                    |                                                                                                    |

| Constinue d  |                                                                                                    |                                                                                                    |
|--------------|----------------------------------------------------------------------------------------------------|----------------------------------------------------------------------------------------------------|
| Continued    | Description                                                                                                    | Input Data                                                                                                    |
|              | Registration Expiry (Expire) Time                                                                                                    |                                                                                                    |
| PRG 10-29-15 | This sets the expiration time when the SIP trunk registers to the Sip server. When half the time set here passes, the registration update is automatically done.                                                                          | 120 ~ 65535 seconds<br>(SIP Profile:1-2) (V5.0 Added)<br>Default = 3600                                                                                                    |
| <b>\</b>     | Authentication Trial (V5.0 Added)                                                                                                    | 0 . 9                                                                                                    |
| PRG 10-29-20 | This is how many times it will try to authenticate before timing out and not                                                                                                    | (SIP Profile:1-2)                                                                                                    |
|              | registering.                                                                                                    | Default = 1                                                                                                    |
| PRG 10-29-21 | If the SL1100 is connecting to the ITSP using<br>NAT translations then this setting must be<br>enabled. If NAT is not used in the<br>connections to the ITSP leave this disabled.<br>(V5.0 Added)                                         | 0 = Disabled<br>1 = Enabled<br>Default = 0 (Disabled Profile 1 & 2)                                                                                                    |
| PRG 10-36-01 | Registration                                                                                                    | 0 = Disable<br><b>1 = Enable</b><br>(SIP Profile:1-2) (V5.0 Added)                                                                                                    |
|              | information is registered.                                                                                                    | Default = 0 Disable                                                                                                    |
| PRG 10-36-02 | User ID<br>Use this program to input the User ID in the<br>SIP Invite Setup message.<br>A call cannot be completed across the span if<br>there is no outbound CID info. (V5.0 changed)<br>( <i>Formally PRG 10-28-04 prior to v5.00</i> ) | Up to 32 Characters (alpha or numeric,<br>spaces and/or special characters not<br>allowed)<br>(ex. : UserID@HostName.DomainName)<br>(V5.0 Added)<br>(SIP Profile:1-2) (V5.0 Added)<br>Default = Not set |
| End          |                                                                                                    |                                                                                                    |

### SIP Trunk Registration via Domain Name (v5.00. *The following Programs are set on a per Profile basis*)

| Start        | Description                                                                                                    | Input Data                                                   |
|--------------|----------------------------------------------------------------------------------------------------|--------------------------------------------------------------|
| PRG 10-28-01 | Assign the Domain Name for the SIP-URL.<br>For example if the FQDN (Fully Qualified<br>Domain Name) address is<br>mysipprovider.sipprovider.com you would<br>assign sipprovider.com in this program. | Assign a valid Domain Name up to 64<br>characters in length. |
|              | SIP message example:<br>[10-28-04]@[10-28-02].[10-28-01]                                                                                                    | Default = Not Assigned                                       |
| PRG 10-28-02 | Assign the Host Name for the SIP-URL.<br>For example if the FQDN (Fully Qualified<br>Domain Name) address is<br>mysipprovider.sipprovider.com you would<br>assign mysipprovider in this program.     | Assign a valid Host Name up to 48 characters in length.      |
|              | SIP message example:<br>[10-28-04]@[10-28-02].[10-28-01]                                                                                                    | Default = Not Assigned                                       |
| PRG 10-28-05 | This program is used to decide if the SL1100 will connect to the ITSP using an IP Address or a Domain name.                                                                                          | 0 = IP Address<br>1 = Domain Name                            |
|              | For Domain Name Registration this MUST be set to Domain Name.                                                                                                    | Default = 0 (IP Address)                                     |
| PRG 10-29-01 | Enable this setting during SIP registration<br>Mode to allow for SIP Proxy settings.                                                                                                    | 0 = Disabled<br>1 = Enabled                                  |
|              |                                                                                                    | Default = 0 (Disabled)                                       |
| PRG 10-29-04 | Assign the SIP Proxy port.                                                                                                    | Assign any valid unused port number<br>from 1 ~ 65535.       |
|              | This is usually port 5060 however verify this with the ITSP.                                                                                                    | Default = <b>5060</b>                                        |
| PRG 10-29-05 | This program is used to Enable/Disable the ability to Register to the ITSP.                                                                                                    | 0 = Disabled<br>1 = Manual (Enabled)                         |
|              | In Registration Mode (IP or Domain Name)<br>this MUST be enabled.                                                                                                    | Default = 0 (Disabled)                                       |
| Next Page    |                                                                                                    |                                                              |

| Continued    |                                                                                                    |                                                                                                 |
|--------------|----------------------------------------------------------------------------------------------------|-------------------------------------------------------------------------------------------------|
| PRG 10-29-07 | Assign the SIP Registration port.                                                                                         | Assign any valid unused port number from 1 ~ 65535.                                             |
|              | This is usually port 5060 however verify this with the ITSP.                                                              | Default = 5060                                                                                  |
| PRG 10-29-08 | Enable DNS Mode so that the SL1100 will be able to translate the Domain Name to an IP Address.                            | 0 = Disabled<br><b>1 = Enabled</b><br>Default = 0 (Disabled)                                    |
| PRG 10-29-09 | Assign the DNS Server IP Address which is provided by the ITSP or the network administrator.                              | Assign a valid IP Address.<br>( <i>Uses Profile 1 Only</i> ) (V5.0 Added)<br>Default = 0.0.0.0  |
| PRG 10-29-10 | DNS Port Number<br>If 10-29-08 is 1, this is effective. This sets the<br>port number of the DNS server.                   | 0 ~ 65535<br>( <i>Uses Profile 1 Only</i> ) (V5.0 Added)<br>Default = 53                        |
| PRG 10-29-11 | Assign the SIP Registration Server Domain<br>Name provided by the ITSP.                                                   | Assign a valid Domain Name up to 128<br>characters in length.<br>(SIP Profile:1-2) (V5.0 Added) |
|              | For example: mysipserver.sipprovider.com                                                                                  | Default = Not Assigned                                                                          |
| PRG 10-29-12 | Assign the Domain Name of the SIP PROXY<br>Server provided by the ITSP.<br>For example if the SIP Proxy server address is | Assign a valid Domain Name up to 64<br>characters in length.<br>(SIP Profile:1-2) (V5.0 Added)  |
|              | proxy.sipprovider.com you would assign<br><i>sipprovider.com</i> in this program.                                         |                                                                                                 |
|              | SIP Registration address as the proxy address.                                                                            | Default = Not Assigned                                                                          |
| PRG 10-29-13 | Assign the Proxy Host Name of the SIP PROXY Server provided by the ITSP.                                                  | Assign a valid Host Name up to 48<br>characters in length.<br>(SIP Profile:1-2) (V5.0 Added)    |
|              | For example if the SIP Proxy server address is proxy.sipprovider.com you would assign <i>proxy</i> in this program.       |                                                                                                 |
|              | If no SIP PROXY address is provided use the SIP Registration address as the proxy address.                                | Default = Not Assigned                                                                          |
| Next Page    |                                                                                                    |                                                                                                 |

| Continued    | Description                                                                                                    | Input Data                                                                                       |
|--------------|----------------------------------------------------------------------------------------------------|--------------------------------------------------------------------------------------------------|
| PRG 10-29-14 | Assign the SIP Carrier Mode.                                                                                                    | Valid Settings are 0 ~ 26                                                                        |
|              | Each certified vendor may use a different<br>carrier type. Visit the NTAC website<br>( <u>http://www.necntac.com</u> ) to verify the<br>proper setting per vendor                                                              | 0 = None<br>$1 \sim 26 = Carrier Type A ~ Carrier Type Z$                                        |
| <b>\</b>     | pioper setting per vendor.                                                                                                    |                                                                                                  |
| PRG 10-29-15 | Registration Expiry (Expire) Time                                                                                                    |                                                                                                  |
|              | This sets the expiration time when the SIP<br>trunk registers to the Sip server. When half<br>the time set here passes, the registration<br>update is automatically                                                            | 120 ~ 65535 seconds<br>(SIP Profile:1-2) (V5.0 Added)                                            |
|              | done.                                                                                                    | Default = 3600                                                                                   |
| PRG 10-29-17 | DNS Source Port<br>(Added v5.00)<br>This sets the DNS Port Number when PRG10-                                                                                                    | 0 ~ 65535<br>( <i>Uses Profile 1 Only</i> )                                                      |
|              | 29-08 is On.<br>Authentication Trial (V5.0 Added)                                                                                                    | Default = 53                                                                                     |
| PRG 10-29-20 | This is how many times it will try to authenticate before timing out and not                                                                                                    | 0 ~ 9<br>(SIP Profile:1-2)                                                                       |
|              | registering.                                                                                                    | Default = 1                                                                                      |
| PRG 10-29-21 | If the SL1100 is connecting to the ITSP using NAT translations then this setting must be enabled. If NAT is not used in the connections to the ITSP leave this disabled. (V5.0 Added)                                          | 0 = Disabled<br>1 = Enabled<br>Default = 0 (Disabled Profile 1 & 2)                              |
|              | Registration                                                                                                    | 0 = Disable<br><b>1 = Enable</b><br>(SIP Profile:1-2) (V5.0 Added)                               |
|              | This setting determines if the SIP trunk information is registered.                                                                                                    | Default = 0 Disable                                                                              |
| PRG 10-36-02 | User ID                                                                                                    | Up to 32 Characters (alpha or numeric, spaces and/or special characters not                      |
|              | Use this program to input the User ID in the<br>SIP Invite Setup message.<br>A call cannot be completed across the span if<br>there is no outbound CID info. (V5.0 changed)<br>( <i>Formally PRG 10-28-04 prior to v5.00</i> ) | allowed)<br>(ex. : UserID@HostName.DomainName)<br>(V5.0 Added)<br>(SIP Profile:1-2) (V5.0 Added) |
|              |                                                                                                    |                                                                                                  |
| End          |                                                                                                    |                                                                                                  |

Programming Example (v5.00 Profile 1 using DNS):

Registration ID

00

Registration

1

User ID

2145551000

| 10-28: SIP System Information Setup                          | Select the Profile to configure                                                         |  |  |
|--------------------------------------------------------------|-----------------------------------------------------------------------------------------|--|--|
| Profile (1~2) 1                                              |                                                                                         |  |  |
| 01 - Domain Name testsipserver.com                           | Enter the ITSP's Domain Name here.                                                      |  |  |
| 02 - Host Name siptrunk                                      | Enter the ITSP's Host Name here.                                                        |  |  |
| 03 - Transport Protocol                                      |                                                                                         |  |  |
| 05 - Domain Assignment Domain Name 🗲                         | Select if the system will contact the ITSP's server via their Domain Name or IP Address |  |  |
| 06 - IP Trunk Port Binding                                   |                                                                                         |  |  |
| This program sets basic system information used in SIP Trunk |                                                                                         |  |  |
| 10-36: SIP Trunk Registration Information                    |                                                                                         |  |  |
| Profile (1~2) 1 Q 4 P Registration ID (0~31) 0 Q 4 P         |                                                                                         |  |  |

Authentication User ID

21455

Authentication Password

Enter the User ID provided by the ITSP here

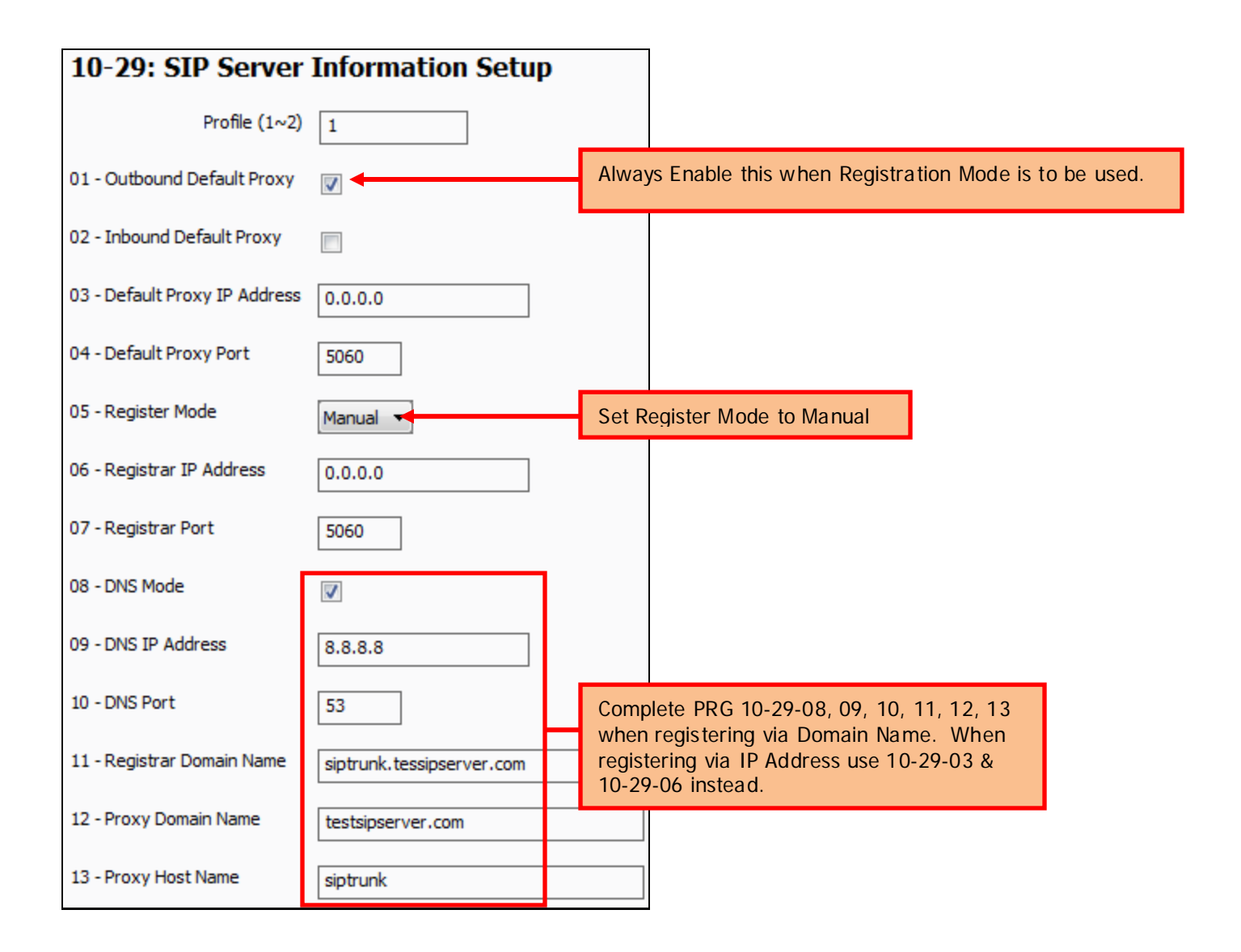

#### Continued:

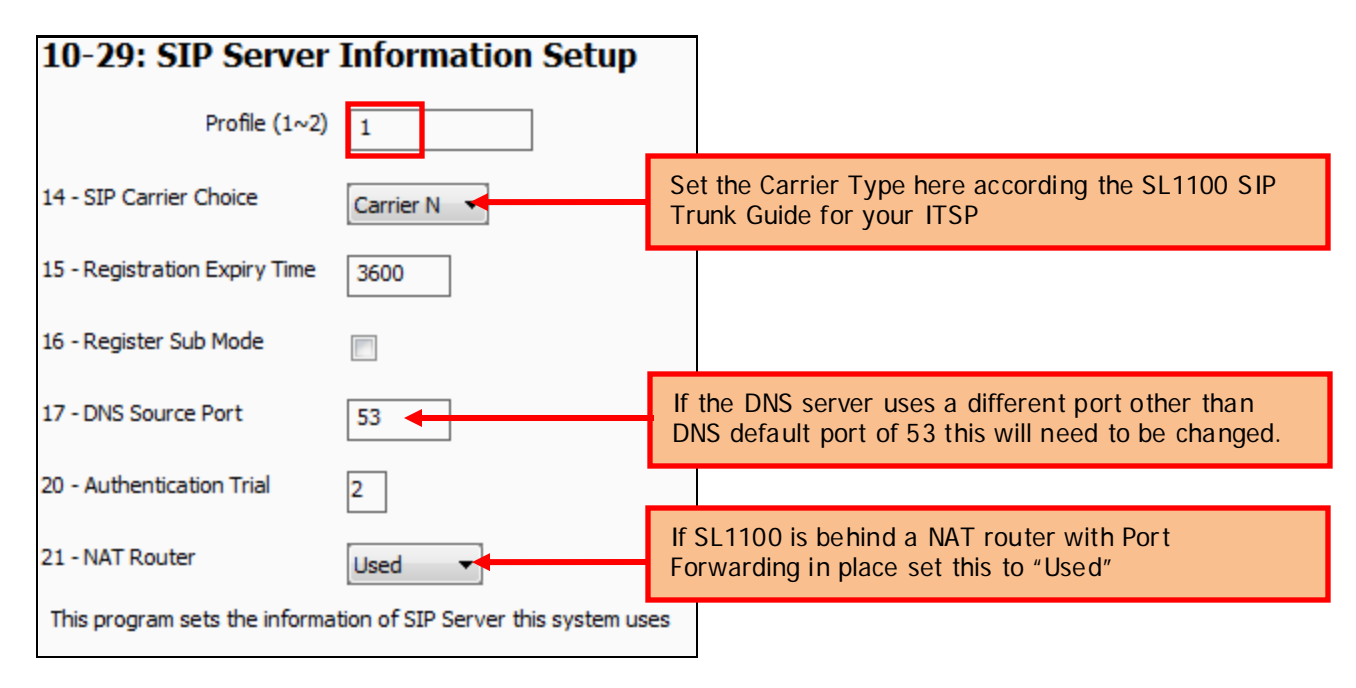

### SIP Trunk Authentication:

As of version 5.00 Programs 10-30-02, 03, 04 have been deleted. The following is what is now required for Authentication for SL1100 versions 5.00 and higher:

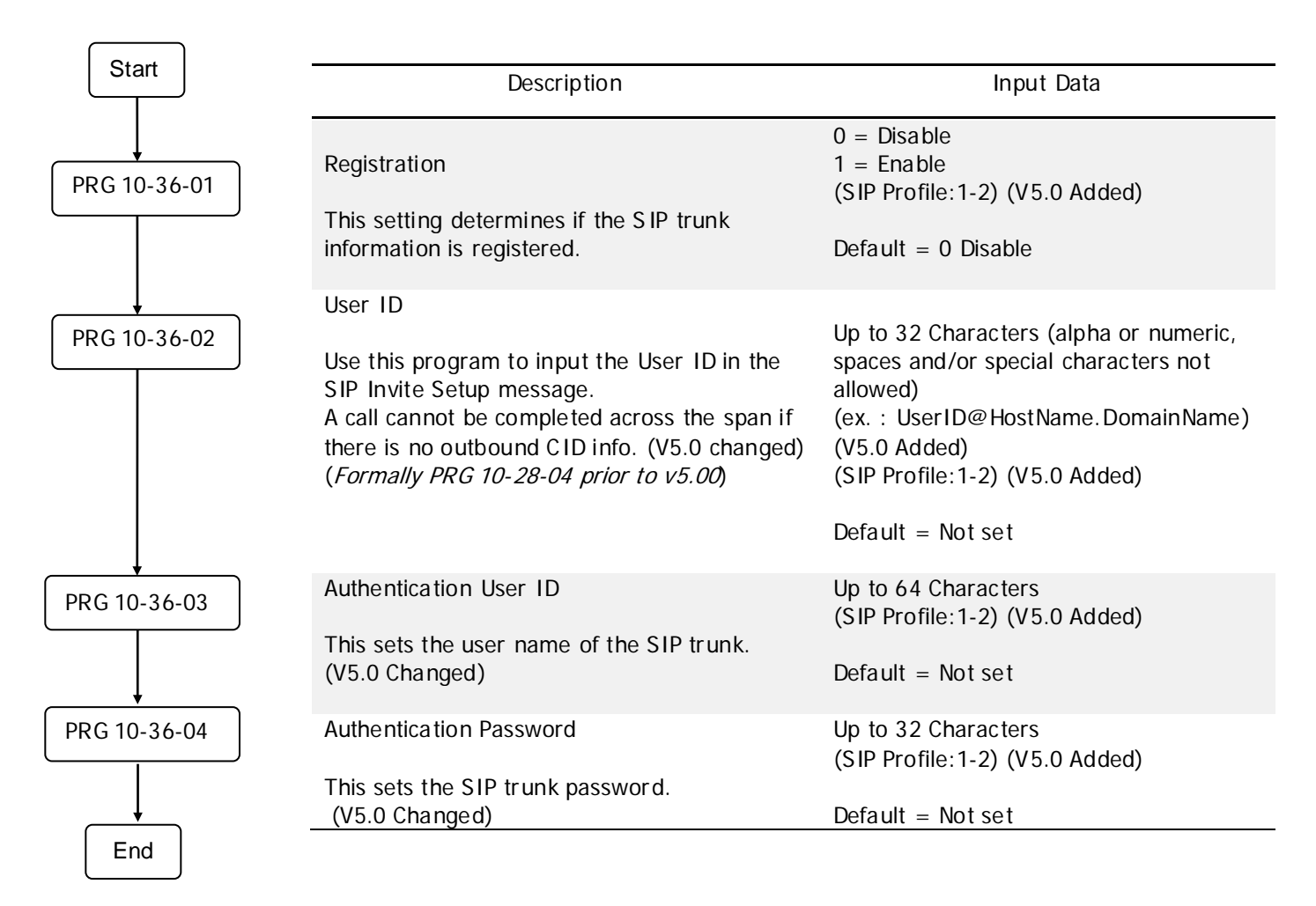

#### Programming Example:

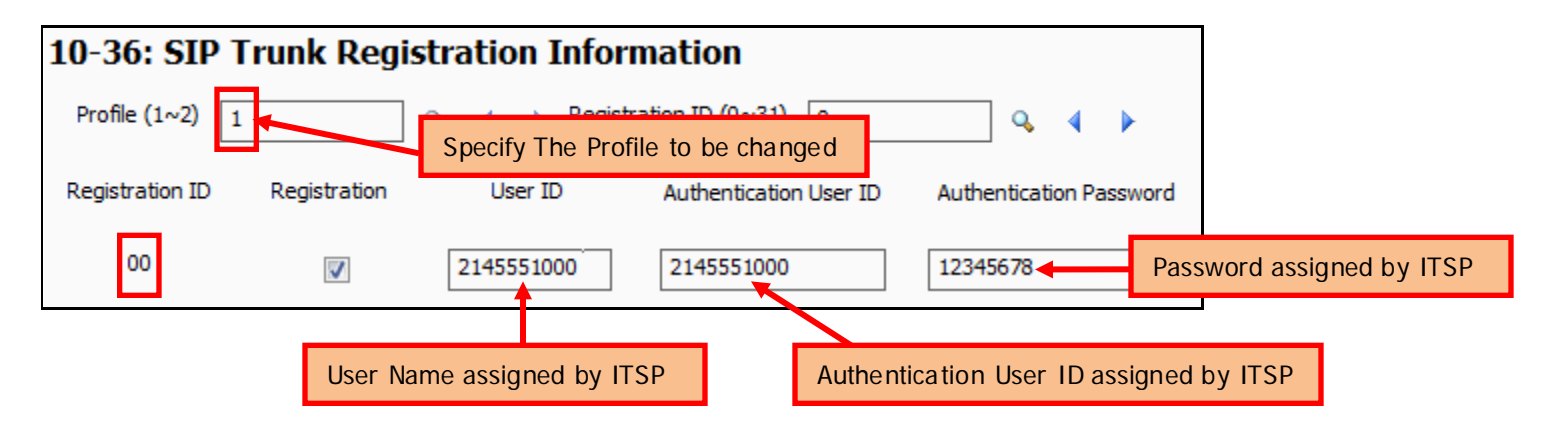

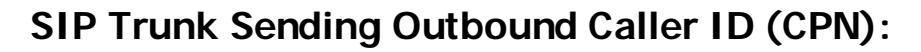

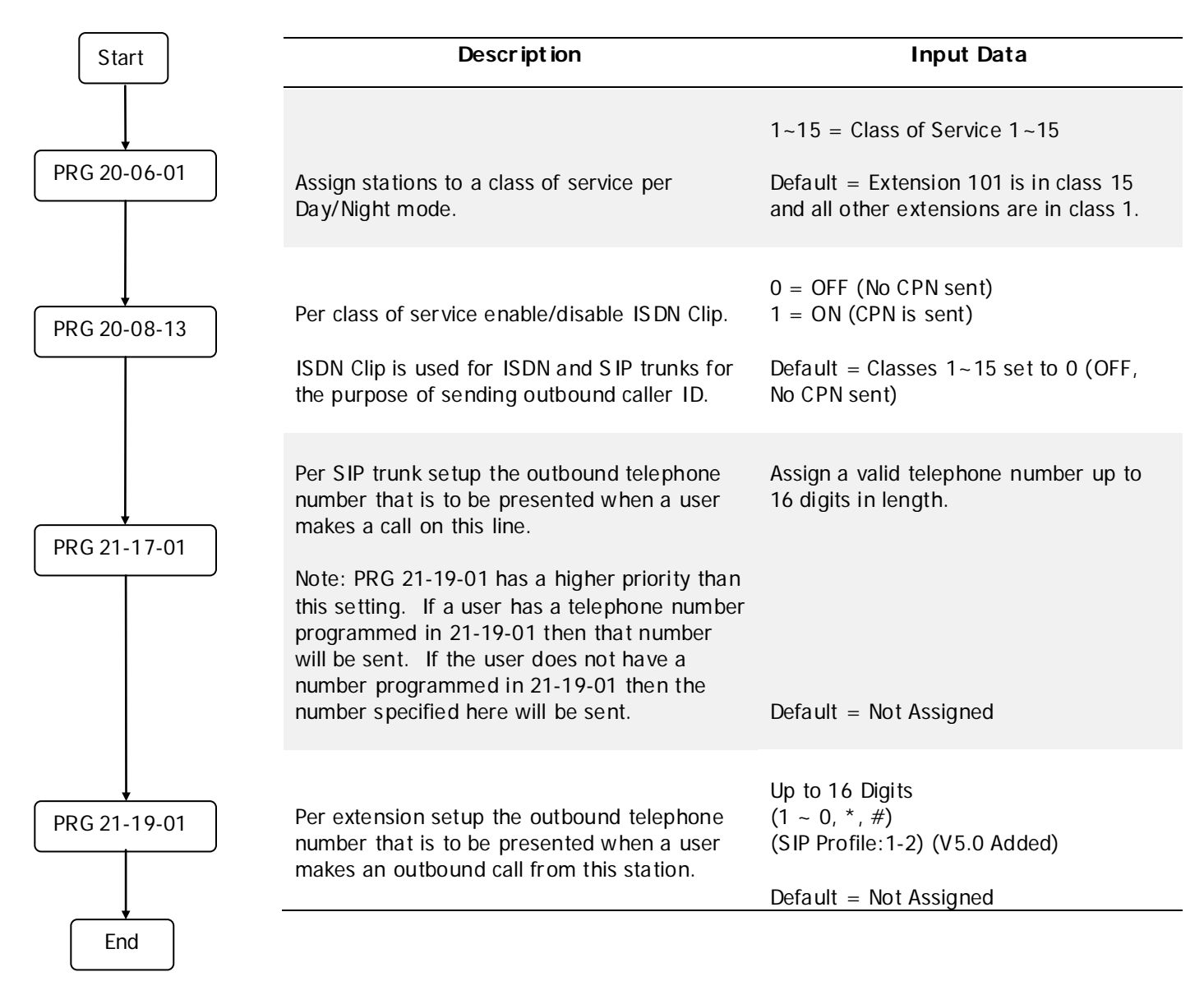

### Programming Example

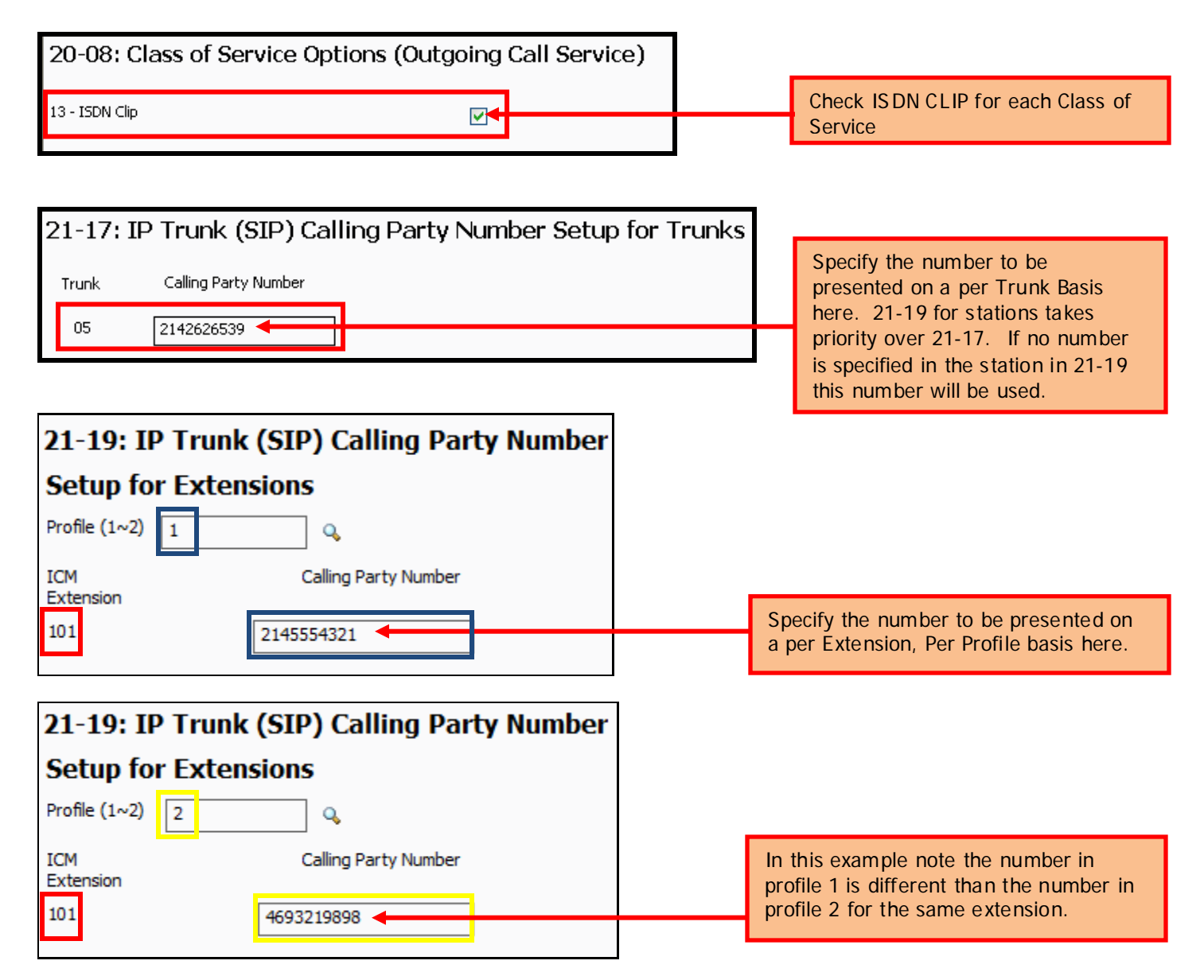